# POOL PASSES

As the weather heats up again, we know that trips to your community pool will be a special treat for your family and guests. Blackstone's NEW ALL DIGITAL POOL PASSES will allow you to simply grab your sunscreen and a towel before heading to the pool.

\*There will be NO PHYSICAL POOL PASSES AVAILABLE OR REQUIRED.

# **REGISTER POOL PASSES & VISITS**

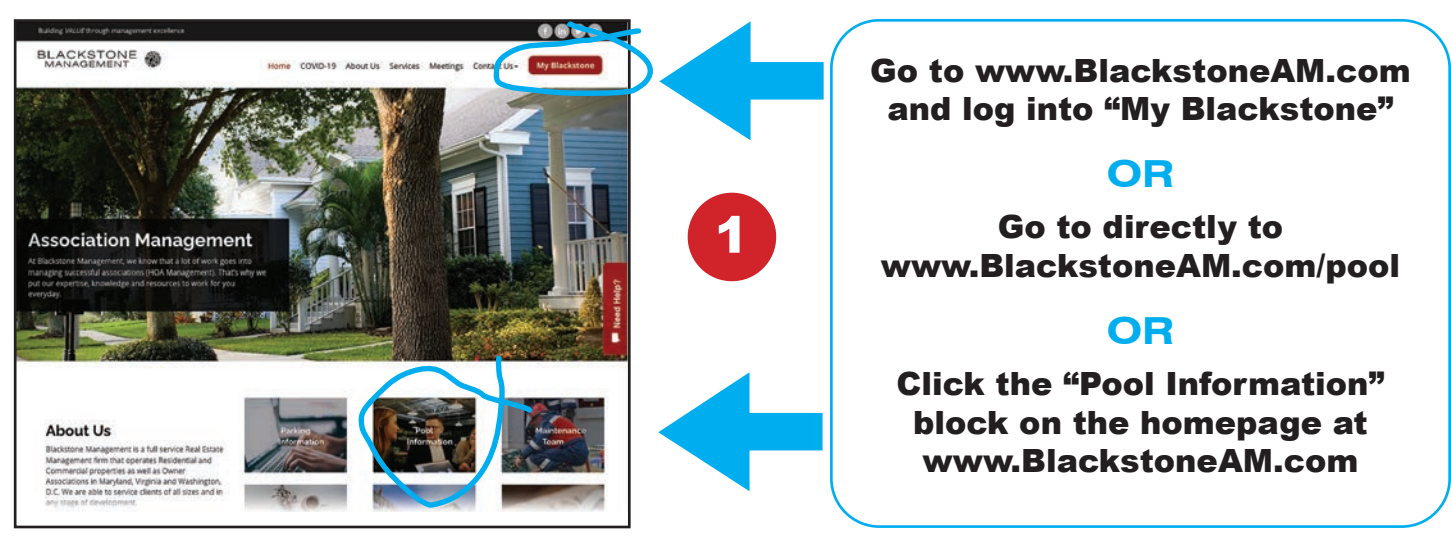

Select your community from the main Pool Information page.

2

**PLEASE NOTE:** Not all community pools overseen by Blackstone Management require registration.

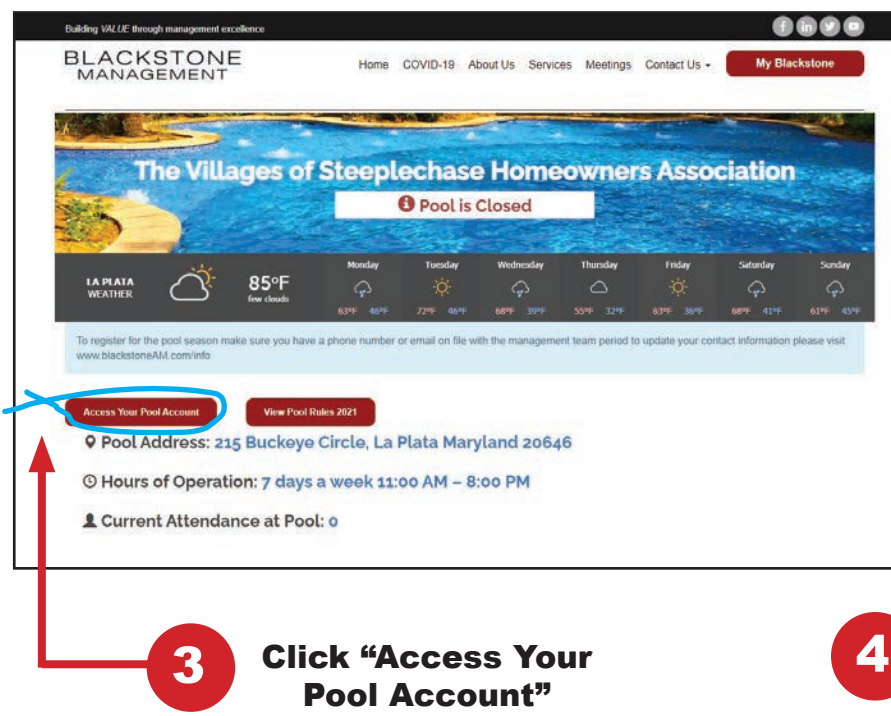

### **Your Community Pool** DASHBOARD

You'll find valuable information on your community pool page:

- Is your pool open or closed?
- Current weather at your pool
- Pool address and hours of operation
- How many people are at your pool right now?
- Pool Rules

This is where you can access your personal Pool Page.

# 4

Select your address from the drop-down list.

| PORTANT: Please verify your<br>ntact information! You will need | BLACKSTONE<br>MANAGEMENT                                                                                         | ence () () () () () () () () () () () () ()                                                                                                    |
|-----------------------------------------------------------------|----------------------------------------------------------------------------------------------------|----------------------------------------------------------------------------------------------------|
| complete set up. You will not                                   | 2                                                                                                    | Welcome to the The Villages of Steeplechase Homeowners Association Pool!                                                                                                    |
| o access your Pool Page                                         | 020000000000000000000000000000000000000                                                                          | Pool is Closed                                                                                                    |
| access your roof rage                                           | Welcome to the Blackstone Manag                                                                                  | ment pool center!                                                                                                    |
| ail address or cell phone                                       | To begin the process please locate<br>Please note a photo is required to r<br>the pool with you is sunscreen and | your address from the drop down below. Once you have done so you will need to register all pool users associated with your property,<br>agatere each persion as this is used by the pool staff to validate membership. Once this process is complete all you will need to bring to<br>a wirmsuit |
| re incorrect in our records.                                    | Unit 219                                                                                                    | kuckeye Circle +                                                                                                    |
|                                                                 | To<br>Pie                                                                                                    | ently your identity, we will send you a code via email OR test. Below are the emails and phone numbers on file for this unit address,<br>see only select one.                                                                                                    |
|                                                                 | H A                                                                                                    | ou have no phone / email on file, please use the Update My Information (Click Here)                                                                                                    |
| se how you want to                                              | к                                                                                                    | EARNS, COURTNEY                                                                                                    |
| ve vour security                                                | 72                                                                                                    | r393                                                                                                    |
|                                                                 |                                                                                                    | Send Code                                                                                                    |
| ; coae to continue.                                             | The second second second second second second second second second second second second second second second se  | ren com                                                                                                    |

### Register your pool members.

In order to access the pool you need to register as a Member. Your pool account page will indicate how many pool members and guests you can have.

Please understand that your pool privileges can be suspended based on your community's pool usage agreement. You should review the pool rules with each member you register.

| MANAGEM                                                                                                    | ONE                                                                                              | Home COVID-19 About Us 5                    | ervices Meetings Contact Us | My Blackstone             |
|----------------------------------------------------------------------------------------------------|--------------------------------------------------------------------------------------------------|---------------------------------------------|-----------------------------|---------------------------|
| Welcome to 1<br>Association P<br>Unit : 219 Buc                                                                                                    | the The Villages of Si<br>ool!<br>tkeye Circle                                                   | eeplechase Homeown                          | ers                         | Log Out                   |
| Hours of Operatio                                                                                                    | n: 7 days a week 11:00 AM -                                                                      | 8:00 PM                                     |                             |                           |
| L Current Attendan                                                                                                    | ce at Pool: o                                                                                    |                                             |                             |                           |
| Registered Memb                                                                                                    | ers and Guests Allowed: Re                                                                       | gistered Users: 4   Guests: 2               |                             | This is a Rental Property |
| In order to access the poo<br>Use the form below to man<br>Add Keams, Courtney                                                                          | I you need to register as a Member<br>hage registered members.                                   | You are allowed to have 4 members.          |                             |                           |
| In order to access the poo<br>Use the form below to man<br>Add Keams, Countrey<br>Registered Member<br>Name                                             | you need to register as a Member<br>hage registered members.<br>YS<br>Status                     | You are allowed to have 4 members.<br>Photo | Upload                      | Add Member                |
| In order to access the poo<br>Use the form below to man<br>Add Koams, Country<br>Registered Membe<br>Name<br>Name                                       | you need to register as a Member<br>nage registered members.<br>Irs<br>Status<br>Keams, Courtney | You are allowed to have 4 members.<br>Photo | Upload                      | Add Member                |
| In order to access the poo<br>Use the form below to man<br>Add Keams. Counting<br>Registered Member<br>Name *<br>Upload Photo *<br>OR (No Photo Needed) | you need to register as a Member<br>nage registered members.                                     | You are allowed to have 4 members.<br>Photo | Upload                      | Add Member                |

# An uploaded photo is required for all pool members age 16 or older.

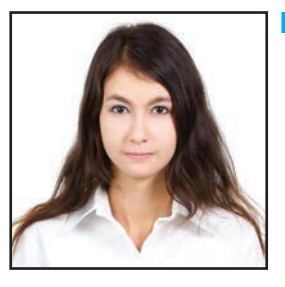

#### PHOTO CHECKLIST:

\*Your pool pass could be rejected if your photo fails to follow guidelines.

- Use a clear headshot with one person in the frame (similar to driver's license or passport)
- 2. Must be recent (within the last 30 days)
- 3. Avoid background clutter, stand against a solid background, if possible
- 4. Use file type options: JPEG, JPG, PNG

#### Rental property owners:

If you are the homeowner of a rental property, you can add your tenant as a pool member.

Your tenant will receive an email notifying them of pool privileges. They will then need to follow the link in that email to complete their registration and add their photo.

As the homeowner, you may include yourself as a pool member/user in addition to your renter, as long as the total number of allowable members is not exceeded.

## **GUESTS AND POOL CHECK-IN**

- There are no physical pool passes required to enjoy a day at the pool! The attendant will simply access your digital pool pass from their tablet or laptop when you give your name.
- Guests will have their faces photographed by a pool attendant upon arrival if they are 16 years old or above. Photos are NOT required for children under 16.